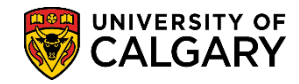

## Leaders in Medicine Admissions Procedures

SA – Academic Advisement

The following outlines the steps for processing an application for the Leaders in Medicine degree program.

Prior to this process it is **IMPERATIVE** the Search/Match process be completed prior to adding a new student.

#### Search/Match:

Student Admin Basic Search is the most restrictive search and is based on a defined set of rules. To use this search you need to know specific information about the student (full name and/or birthdate).Student Admin Ad Hoc Search is less restrictive and can be used with limited information (first letter of a last

name).

For the corresponding job aid consult Search Match, Create, Save and Delete lesson or the online learning on the Student and Enrolment Services website.

- Click the Student Admissions link.
   Student Admissions
- 2. Click the Application Entry link. Application Entry
- 3. Click the Add Application link. Add Application
- 4. Click the **Look up Academic Career** magnifier.
- 5. Click the MED link.
- 6. Click the **Add** button.

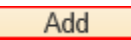

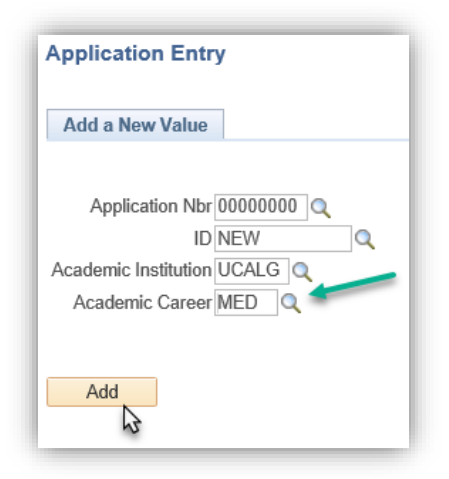

### Leaders in Medicine Admission Procedures

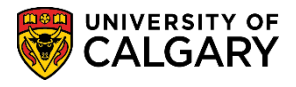

SA – Academic Advisement

7. When creating a new student ID you will need to input biographical details, citizenship and visa permit data for the student, which is not included in this lesson. Please consult the Student and Enrolment Services website for details. Click the **Application Program Data** tab.

| <b>CAL</b>              | GART from CSTRN3 on 2                | 2019-03-24 @ 08:59  |             |                        |                   |     |
|-------------------------|--------------------------------------|---------------------|-------------|------------------------|-------------------|-----|
| Biographical Det        | alls Regional Application Program Da | ta Anolication Data |             |                        | New Window   Help | 1   |
|                         | 8                                    | NEW _               | 1           |                        |                   |     |
| Person Informa          | ation                                | 14.11               | -           |                        |                   |     |
|                         | Effective Date 2019/06/13            |                     |             |                        |                   |     |
| Format Using:           | English Change Format                |                     |             |                        |                   |     |
| Pr                      | efix 🗸 🗸                             |                     |             |                        |                   |     |
| First Na                | me                                   | Middle Name         |             |                        |                   |     |
| Last No                 | me                                   |                     |             |                        |                   |     |
| Su                      | ffix 🔽 💙                             |                     |             |                        |                   |     |
|                         |                                      |                     |             |                        |                   |     |
|                         | Date of Birth                        | Birth Informat      | ion         | Campus                 | Ð                 |     |
| <b>Biographical His</b> | tory                                 |                     |             | Find   View A          | First 1 of 1      | Las |
|                         | *Effective Date 2019/06/13           |                     |             |                        | 1                 | +10 |
|                         | *Marital Status Unknown              | ~                   |             | As of                  |                   |     |
|                         | "Gender Unknown                      | ~                   |             |                        |                   |     |
| National ID             |                                      |                     |             | Personalize   Find   2 | First 1 of 1      | Las |
| Country                 | "National ID Type                    |                     | National ID |                        | Primary           |     |
| CAN Q                   | Social Insurance Number 🗸 🗸          |                     |             |                        |                   | =   |
| Add                     |                                      |                     |             |                        |                   |     |
| Contact Inform          | nation                               |                     |             |                        |                   |     |
|                         |                                      |                     |             |                        |                   |     |

 On Application Program Data, enter the desired Admit Term (e.g. Fall 2019 – 2197). Click the Look up Admit Term button. Click the 2197 link.

| UNIVERSITY OF Hello 0427453                 | Look Up Admit Term      |                |                     | ×        |             | >> Adva    | nced Search |
|---------------------------------------------|-------------------------|----------------|---------------------|----------|-------------|------------|-------------|
| CALGARY from CST                            | Academic Institution    | LICA           | 16                  | Help     |             |            |             |
|                                             | Academic Career         | MEL            | 1                   |          |             |            |             |
|                                             | Torm book               | ac with M      |                     |          |             | New Window | Help 🔲 🛅    |
| iographical Details Regional Application Pr | reini begi              |                |                     |          |             |            |             |
|                                             | Description begin       | ns with 🗸      |                     |          |             |            |             |
|                                             | Short Description begin | ns with 🗸      |                     |          |             |            |             |
| Academic Institution Universi               | Term Begin Date =       | ~              |                     | <b>1</b> |             |            |             |
| Academic Career Medicine                    | 2                       |                |                     |          |             |            |             |
| Application Number 000000                   | Look Up Clear           | Cancel         | Basic Lookup        |          |             |            |             |
| Program Data                                |                         |                |                     |          | of 1 🕑 Last |            |             |
|                                             | Search Results          |                |                     |          |             |            |             |
| Program Number 0                            | View 100                | First 🕚 1      | 229 of 229 🕑 Last   |          |             |            |             |
| *Admit Term                                 | Term Description        | Short Descript | ion Term Begin Date |          | M 🖬 💬       |            |             |
| *A aadamia Bragram                          | 9999 End of Time        | End Time       | 3000/01/01          |          |             |            |             |
|                                             | 2203 Spring 2020        | D20            | 2020/04/06          |          |             |            |             |
| Joint Program                               | 2203 Opring 2020        | W20            | 2020/01/07          |          |             |            |             |
| *Academic Load Full-Time                    | 2197 Fall 2019          | F19            | 2019/07/01          |          |             |            |             |
|                                             | 2195 Summ 2019          | S19            | 2019/07/02          |          |             |            |             |
| Program Status                              | 2193 Spring             | P19            | 2019/04/08          |          |             |            |             |
| Status Applicant                            | 2191 Winter 2019        | W19            | 2019/01/07          |          |             |            |             |
| *Decement Action Application                | 2187 Fall 2018          | F18            | 2018/07/01          |          |             |            |             |
| Program Action APPE Q Application           | 2185 Summer 2018        | S18            | 2018/07/03          |          |             |            |             |
| Last Updated On B                           | 2183 Spring 2018        | P18            | 2018/04/09          |          |             |            |             |
| Carran Number 0                             | 2181 Winter 2018        | W18            | 2018/01/02          |          |             |            |             |
| Career Number 0                             | 2177 Fall 2017          | F17            | 2017/07/05          |          |             |            |             |
|                                             | 2175 Summer 2017        | S17            | 2017/07/05          |          |             |            |             |
| Plan Data                                   | 2173 Spring 2017        | P17            | 2017/04/01          |          | 1 🕑 Last    |            |             |
| *Acadomic Plan                              | 21/1 Winter 2017        | W17            | 2017/01/02          |          |             |            |             |
| Academic Fian                               | 2167 Fall 2016          | F16            | 2016/07/06          |          |             |            |             |
| Out Dise Date                               | 2165 Summer 2016        | 516            | 2016/07/05          |          | 01-1        |            |             |
| Sub-Plan Data                               | 2103 Spring 2016        | PID            | 2010/04/01          | ~        | Last        |            |             |
| *Sub Plan                                   | 2 101 Willier 2016      | VV 10          | 2010/01/04          |          | + -         |            |             |
| Sub-Hall                                    |                         |                |                     |          |             |            |             |

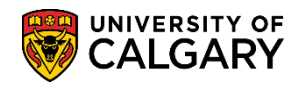

# Leaders in Medicine Admissions Procedures

SA – Academic Advisement

# 9. Click the Look up Academic Program button and click the MDMD Medicine Medical Doctor link.

| Discussion Database Designation Des                                                          | Look Up Academic Program                                                                                                    | >    |
|----------------------------------------------------------------------------------------------|----------------------------------------------------------------------------------------------------|------|
| Biographical Details <u>Regional</u> Application Pro                                         |                                                                                                    | Help |
|                                                                                              | Academic Institution UCALG                                                                                                    |      |
| Academic Institution University                                                              | Academic Career MED                                                                                                    |      |
| Academic Career Medicine I                                                                   | Admit Term 2197                                                                                                    |      |
| Application Number 0000000                                                                   | Academic Program begins with 🗸                                                                                                    |      |
| Program Data                                                                                 | Description begins with V                                                                                                    |      |
| *Admit Term 2197 Q F19<br>*Academic Program Q<br>Joint Program<br>*Academic Load Full-Time V | Look Up     Clear     Cancel     Basic Lookup       Search Results     View 100     First     1-5 of 5     Last       Academic Program     Description       MDEXC     Medicine Exchange |      |
| Program Status                                                                               | MDMD Medicine Medical Doctor                                                                                                    |      |
| Status Applicant<br>*Program Action APPL Q Application                                       | MDSPC Medicine Special Student<br>MDVIS Medicine Visiting                                                                                                    |      |
| Last Updated On By:                                                                          |                                                                                                    |      |

10. Click the **Joint Program** option.

| Program Data               |  |
|----------------------------|--|
| Program Number 0           |  |
| *Admit Term 2197 Q F19     |  |
|                            |  |
| *Academic Load Full-Time V |  |

11. In Program Status section, ensure the Program Action is **APPL Application**. Click the **Look up Academic Plan** button.

| Status Applicant | pplication |
|------------------|------------|
| Last Updated On  | By:        |
| Career Number 0  |            |
| Plan Data        |            |
| *Academic Plan   | Ň          |
| Sub-Plan Data    | 2          |

### Leaders in Medicine Admission Procedures

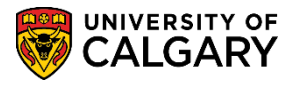

SA – Academic Advisement

- To narrow search results, enter part of the Academic Plan (e.g. md for Medicine Academic Plans). Enter the desired information into the Academic Plan field. Enter a valid value e.g. "md" and click the Look Up button or press Enter.
- 13. A list of Medicine Academic Plans display. For the Leaders in Medicine degree program select MD-L-DEG (Leaders in Medicine). Click the **MD-L-DEG** link.

|                                                 |                                           |                   |          | Hel |
|-------------------------------------------------|-------------------------------------------|-------------------|----------|-----|
| Academic Insti                                  | tution                                    | UCALG             |          |     |
| Admit                                           | Term                                      | 2197              |          |     |
| Academic Pro                                    | gram                                      | MDMD              |          |     |
| Academic                                        | Plan begins with N                        | MD                | ×        |     |
| Look Up<br>Search Resu                          | Clear Car                                 | ncel Basic Look   | ир       |     |
|                                                 |                                           | First 🕚 1-3 of 3  | Last     |     |
| View 100                                        | Description                               | Academic Plan Typ | e Degree |     |
| View 100<br>Academic Plan                       | Description                               |                   |          |     |
| View 100<br>Academic Plan<br>MD-DEG             | Doctor of Medicine                        | DEG               | MD       |     |
| View 100<br>Academic Plan<br>MD-DEG<br>MD-L-DEG | Doctor of Medicine<br>Leaders in Medicine | DEG<br>DEG        | MD<br>MD |     |

14. Once all the fields have been populated, click the **Application Data** tab.

| Biographical Details Regional Application Program Data<br>Academic Institution University of Calgary<br>Academic Career Medicine Programs<br>Application Number 00000000 | Application Data                        |
|----------------------------------------------------------------------------------------------------|-----------------------------------------|
| Program Data                                                                                                    | Find   View All First 🕚 1 of 1 🕑 Las    |
| Program Number 0<br>*Admit Term 2197 Q F19                                                                                                    | *Effective Date 2019/06/13 🛐 🕢 🛨 🖻      |
| *Academic Program MDMD Q MDMD                                                                                                    | *Campus MAIN Q UCALG                    |
| *Academic Load Full-Time  Program Status                                                                                                    | Program Choice                          |
| Status Applicant *Program Action APPL Q Application                                                                                                    | Action Date 2019/06/13<br>Action Reason |
| Last Updated On By:<br>Career Number 0                                                                                                    | Evaluation                              |
| Plan Data                                                                                                    | Find   View All First 🕚 1 of 1 🛞 Last   |
| *Academic Plan MD-L-DEG Q Leaders in Medicine                                                                                                    | DEG MD *Plan 1 + -<br>Seq               |
| Sub-Plan Data                                                                                                    | Find   View All First 🕚 1 of 1 🕑 Last   |
| *Sub-Plan                                                                                                    | •                                       |

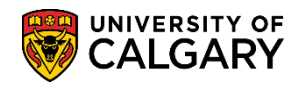

# Leaders in Medicine Admissions Procedures

SA – Academic Advisement

15. Click the Look up Application Center button and Click the Click the MED – Medicine (except BHSC) link.

| Biographical Details Regional Application Prog | Look Up Application Center          | ×    |
|------------------------------------------------|-------------------------------------|------|
|                                                |                                     | Help |
| Academic Institution University                | Academic Institution UCALG          |      |
| Academic Career Medicine I                     | Academic Career MED                 | _    |
| Application Number 0000000                     | Application Center begins with V    |      |
| Application Data                               | Description begins with 🗸           |      |
| *Application Center                            | Look Up Clear Cancel Basic Lookup   |      |
| Application Date 2015/00/15                    | Search Results                      |      |
| *Created On 2019/06/13                         | View 100 First 🕚 1-4 of 4 🕑 Last    |      |
| Prior Application                              | Application Center Description      |      |
| Previous Attend                                | MED Medicine (except BHSC)          |      |
| Graduated early                                | PGME Postgraduate Medical Education |      |
| Not Currently Af                               | PGNF PGME - Sponsored Programs      |      |
| Electronic Signa                               |                                     |      |
| Criminal Convic                                |                                     |      |
|                                                |                                     |      |
| Additional Information                         |                                     |      |
| Housing Interest                               |                                     | .=   |

16. Click the **Look up Admit Type** button and click the **MED Medicine** link.

| Look Up             | Admit Ty     | ре     |          |     |              | ×    |
|---------------------|--------------|--------|----------|-----|--------------|------|
|                     |              |        |          |     |              | Help |
| Academic            | Institution  |        |          | UCA | LG           |      |
| Academ              | iic Career   |        |          | MED | )            |      |
| A                   | dmit Type b  | egins  | with 🗸   |     |              |      |
| D                   | escription   | egins  | with 🗸   |     |              |      |
| Short D             | escription b | egins  | with 🗸   |     |              |      |
| Look Up<br>Search R | esults       | ar     | Canc     | el  | Basic Lookup |      |
| View 100            | First 🕚      | 1 of 1 | 🕑 L      | ast |              |      |
| Admit Type          | Description  | Short  | Descript | ion |              |      |
| MED                 | Medicine     | MED    |          |     |              |      |
| $\Im$               |              |        |          |     |              |      |

## Leaders in Medicine Admission Procedures

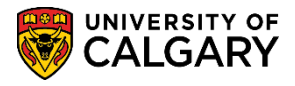

SA – Academic Advisement

Save

17. Save the information once all information has been entered including biographical details, etc. Click the **Save** button.

| Biographical Details Regional Application Program Data Appl      | lication Data                                 |                                           |
|------------------------------------------------------------------|-----------------------------------------------|-------------------------------------------|
| NEW                                                              | · · · · · · · · · · · · · · · · · · ·         |                                           |
| Academic Institution University of Calgary                       | NG 🕅 🕀                                        |                                           |
| Academic Career Medicine Programs<br>Application Number 00000000 |                                               |                                           |
| Application Data                                                 |                                               |                                           |
| *Application Center MED Q MED                                    | *Admit Type MED Q MED                         |                                           |
| *Application Date 2019/06/13                                     | Academic Level                                | ~                                         |
| *Created On 2019/06/13                                           | *Notification Plan Regular Admission Decision | $\checkmark$                              |
| Prior Application                                                | Application Method                            | $\checkmark$                              |
| Previous Attendance                                              | From Date                                     |                                           |
| Graduated early?                                                 | To Date                                       |                                           |
| Not Currently Attending School                                   |                                               |                                           |
| Electronic Signature                                             |                                               |                                           |
| Criminal Conviction                                              |                                               |                                           |
|                                                                  |                                               |                                           |
| Additional Information                                           |                                               |                                           |
| Housing Interest                                                 | ✓ Financial Aid Interest                      |                                           |
| File Information                                                 | Application Fee Information                   |                                           |
| Complete Date                                                    | Status                                        | Calculate Application Fees                |
| External Application Nbr                                         | Fee Type Standard V                           | Item Summary<br>Display Errors / Warnings |
|                                                                  |                                               |                                           |
| ▼ File Attachments                                               | Personalize   Find   View All   💷   🌉         | First 🕚 Previous 1 of 1 Next 🛞 La         |
| Attachments Audit .                                              |                                               |                                           |
| Attached File                                                    | View Add Attachment                           |                                           |
| M2                                                               | View Add Attachment                           | -                                         |
| 15                                                               |                                               |                                           |
| Transfer To Education                                            | Go                                            |                                           |
| Save El Notify C Refresh                                         |                                               | bbA 📃                                     |
|                                                                  |                                               |                                           |

For the corresponding online learning, consult the Student and Enrolment Services website. **End of Procedure.**